# メール設定ガイド Outlook2016 編

Outlook2016を使ったメールの設定方法をご案内します。

# [設定を編集する場合]

1.スタート画面から Outlook をクリックして起動します。

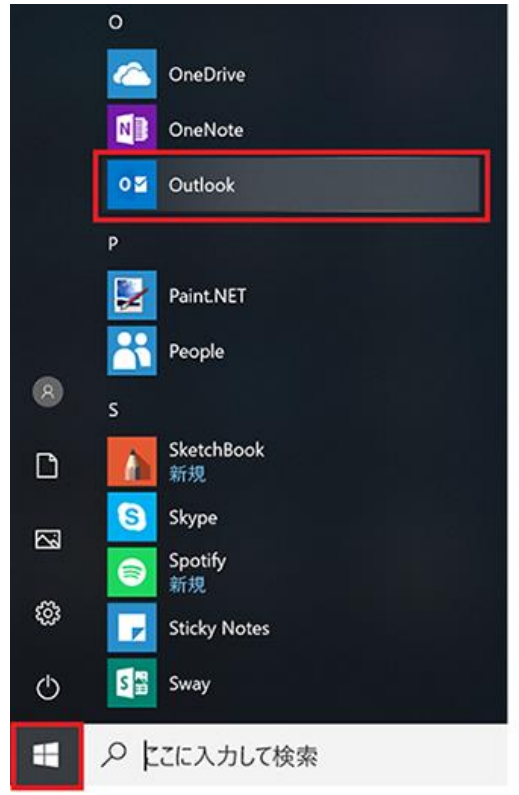

# 2.「ファイル」メニューをクリックします。

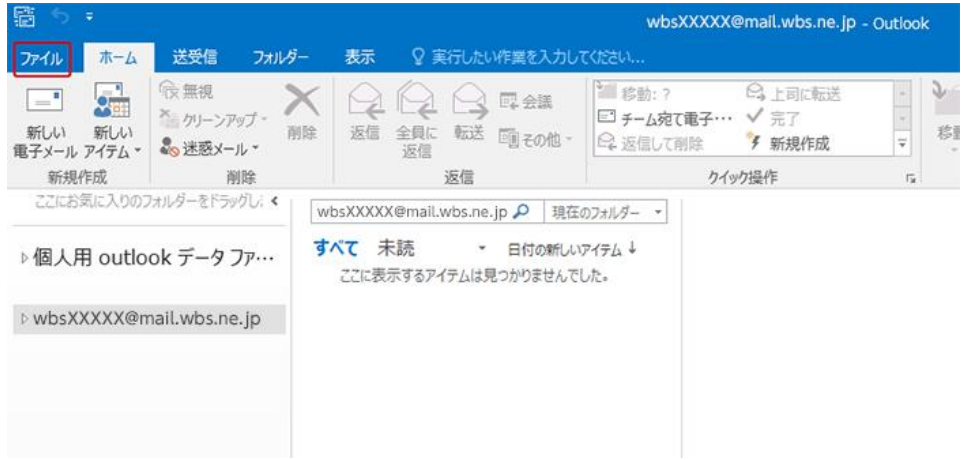

3.アカウント情報では、「アカウント設定」をクリックし、下に表示される「アカウント設定...」をクリックします。

| E                     | wbsXXXXX@mail.wbs.ne.jp - Outlo                                                  |
|-----------------------|----------------------------------------------------------------------------------|
| 情報                    | アカウント情報                                                                          |
| 開く/エクスポート             | wbsXXXXX@mail.wbs.ne.jp                                                          |
|                       | <ul> <li>         ・アカウントの追加         ・         ・         ・</li></ul>              |
| 添付ファイルの保存<br>印刷<br>   | アカウントの設定<br>このアカウントの設定を変更、または追加の接続を設定します。                                        |
| Office アカウント<br>オプション | アカウント設定(Δ)<br>アカウントを追加または削除するか、<br>設行の提供設定を変更します。<br>かけーンアルゴ<br>いたックスのサイズを管理します。 |
| 終了                    | y-12 *                                                                           |
|                       |                                                                                  |

4.アカウント設定では、編集するメールアカウントを選択し、「変更...」をクリックします。

|                                    |                                                                                                    | × |
|------------------------------------|----------------------------------------------------------------------------------------------------|---|
| 電 <b>子メール アカウント</b><br>アカウントを追加また( | #削除できます。また、アカウントを選択してその設定を変更できます。                                                                                                 |   |
| メール データファイル RS                     | SS フィード SharePoint リスト インターネット予定表 公開予定表 アドレス帳                                                                                     |   |
| 🚰 新規( <u>N</u> ) 🎾 修復(             | [B] 🚰 変更(A) 🔮 既定に設定(D) 🗙 削除(M) 🛊 🔮                                                                                                |   |
| 久前                                 | 種類                                                                                                    |   |
| wbsXXXXX@mail.v                    | vbs.ne.jp POP/SMTP (送信で使用する既定のアカウント)                                                                                              |   |
|                                    |                                                                                                    |   |
|                                    |                                                                                                    |   |
|                                    |                                                                                                    |   |
|                                    |                                                                                                    |   |
|                                    |                                                                                                    |   |
|                                    |                                                                                                    |   |
|                                    |                                                                                                    |   |
| 澤択したアカウントでは、新                      |                                                                                                    |   |
| 選択したアカウントでは、新い                     | ルVメッセージを次の場所に配信します:                                                                                                    |   |
| 選択したアカウントでは、新<br>フォルダーの変更(E)       | ルバッセージを次の場所に配信します:<br>wbsXXXXX@mail.wbs.ne.jp¥受信トレイ                                                                               |   |
| 選択したアカウントでは、新<br>フォルダーの変更(E)       | いメッセージを次の場所に配信します:<br>wbsXXXXX@mail.wbs.ne.jp¥受信トレイ<br>データ ファイル: C:¥Users¥Administrator¥¥Outlook ファイル¥wbsXXXXX@mail.wbs.ne.jp.pst |   |
| 選択したアカウントでは、新<br>フォルダーの変更(E)       | ルヽメッセージを次の場所に配信します:<br>wbsXXXXX@mail.wbs.ne.jp¥受信トレイ<br>データ ファイル:C:¥Users¥Administrator¥¥Outlook ファイル¥wbsXXXXX@mail.wbs.ne.jp.pst |   |
| 選択したアカウントでは、新<br>フォルダーの変更(E)       | ルヽゞッセージを次の場所に配信します:<br>wbsXXXXX@mail.wbs.ne.jp¥受信トレイ<br>データファイル: C:¥Users¥Administrator¥¥Outlook ファイル¥wbsXXXXX@mail.wbs.ne.jp.pst |   |

### 5.「POPとIMAPのアカウント設定」では、次のように設定します。

| アカウントの変更              |                         | ×                                          |  |  |
|-----------------------|-------------------------|--------------------------------------------|--|--|
| POP と IMAP のアカウント設定   | カ設字だるカレブノださい            | 卷                                          |  |  |
|                       | JIREEN JUCKLEV.         | 74001000071                                |  |  |
| ユーサー1月報               |                         | アカワント設定のテスト                                |  |  |
| 名前(Y):                | Hanako                  | アカウントをテストして、入力内容が正しいかどうかを確認することをお勧めし<br>ます |  |  |
| 電子メール アドレス(E):        | wbsXXXXX@mail.wbs.ne.jp | <i></i> жу.                                |  |  |
| サーバー情報                |                         | アカウント設定のテスト(T)                             |  |  |
| アカウントの種類(A):          | POP3                    |                                            |  |  |
| 受信メール サーバー(I):        | pops.wbs.ne.jp          |                                            |  |  |
| 送信メール サーバー (SMTP)(O): | smtps.wbs.ne.jp         |                                            |  |  |
| メール サーバーへのログオン情報      |                         |                                            |  |  |
| アカウント名(U):            | wbsXXXXX@mail.wbs.ne.jp |                                            |  |  |
| パスワード(P):             | ******                  |                                            |  |  |
|                       | フードを保存する(R)             |                                            |  |  |
| □ メール サーバーがセキュリティで保護  | 護されたパスワード認証 (SPA) に対応して |                                            |  |  |
| いる場合には、チェックボックスをオ     | ンにしてください(Q)             | 詳細設定(M)                                    |  |  |
|                       |                         |                                            |  |  |
|                       |                         |                                            |  |  |
|                       |                         | < 戻る(B) 次へ(N) > キャンセル ヘルプ                  |  |  |

#### ユーザー情報

名前:任意の名前を入力します。 電子メールアドレス:メールアドレスを入力します。

#### サーバー情報

アカウントの種類:「POP3」を選択します。 受信メールサーバー:「pops.wbs.ne.jp」を入力します。 送信メールサーバー(SMTP):「smtps.wbs.ne.jp」を入力します。

#### メールサーバーへのログオン情報

アカウント名:メールアドレスを入力します。 パスワード:メールパスワードを入力します。

入力したら「詳細設定...」ボタンをクリックします。

6.「インターネット電子メール設定」では、「送信サーバー」タブをクリックし、次のように設定します。

| <ul> <li>受信メール サーバ</li> <li>次のアカウントとパン</li> </ul> | ) しゅのショエハシシタ(0)<br>ーと同じ設定を使用する(U)<br>スワードでログオンする(L) |
|---------------------------------------------------|-----------------------------------------------------|
| アカウント名(N):                                        |                                                     |
| バスワード(P):                                         |                                                     |
| ○ √-ルを送信する                                        | 前に受信メール、サーバーにログオンする(1)                              |
| ○ メールを送信する前                                       | 前に受信メール サーバーにログオンする(I)                              |
| ○ メールを送信する前                                       | 前に受信メール サーバーにログオンする(I)                              |

「送信サーバー(SMTP)は認証が必要」: チェックします。 「受信メールサーバーと同じ設定を使用する」: 選択します。

「OK」をクリックして閉じます。

7.「POPとIMAPのアカウント設定」に戻ったら「次へ」をクリックします。

8.アカウント設定のテストが実行されます。問題なくテストが完了したら「閉じる」をクリックします。

| テスト アカウント設定                           |    |  |                 |
|---------------------------------------|----|--|-----------------|
| すべてのテストが完了しました。[閉じる] をクリックして続行してください。 |    |  | 中止( <u>S</u> )  |
|                                       |    |  | 閉じる( <u>C</u> ) |
| タスク エラー                               |    |  |                 |
| 920                                   | 状況 |  |                 |
| ✓ 受信メール サーバー (POP3) へのログオン            | 完了 |  |                 |
| ▼ テスト電子メール メッヒーンの达信                   | 元」 |  |                 |
|                                       |    |  |                 |
|                                       |    |  |                 |
|                                       |    |  |                 |

## 9.「すべてが完了しました」のメッセージが表示されたら、「完了」をクリックして設定は終了です。

| すべて完了しました                      |  |
|--------------------------------|--|
| アカワントのセットアップに必要な情報がすべて入力されました。 |  |
|                                |  |
|                                |  |
|                                |  |
|                                |  |
|                                |  |
|                                |  |